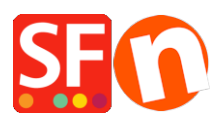

Knowledge base > Apps & ShopFactory Cloud > EN-How do I setup Gift Vouchers?

## EN-How do I setup Gift Vouchers?

Elenor A. - 2021-12-08 - Apps & ShopFactory Cloud

IMPORTANT NOTE: Gift Vouchers will ONLY work using ShopFactory V8.30 Build 10321 or higher

(Current version: ShopFactory V14)

## To setup Gift Vouchers in your shop:

Open shop in ShopFactory

Add your Gift Voucher product to be assigned as your Gift voucher i.e. Gift Voucher \$100

You MUST enter a Catalog Number for each Gift Voucher and take note of the Catalog Number, i.e. GV10, GV25, GV100, etc. as you will use this same Catalog Number in the Gift Voucher setup dialog in Total Care interface

| Default 👻                                                                                                    | П  | <ul> <li>✓ Product visible</li> <li>□ Request a quo</li> <li>□ Don't show 'Add to Basket' button</li> <li>□ Request a sar</li> </ul> | rte<br>nple                       |                                           | Properties <b>Finish</b> X                         |
|----------------------------------------------------------------------------------------------------|----|----------------------------------------------------------------------------------------------------|-----------------------------------|-------------------------------------------|----------------------------------------------------|
| LOREM IPSUM IS SIMPLY DUMMY<br>TEXT OF THE PRINTING INDUSTRY                                                                                                    | ^  | Draduat title                                                                                                    | Brico                             |                                           | File name: p61051_Gift-Voucher-100.html ID: P61051 |
| The local special report                                                                                                    | 11 | Gift Voucher 100                                                                                                    | US\$ 100.00                       |                                           | ^                                                  |
| LOREM IPSUM IS SIMPLY DUMMY<br>TEXT OF THE PRINTING INDUSTRY                                                                                                    |    | Promote SKU / Cat. No.                                                                                                    | Weight                            |                                           |                                                    |
|                                                                                                    | 11 | - GX100                                                                                                    | 0.000 kg                          |                                           |                                                    |
|                                                                                                    |    | Introduction<br>This is a product introduction                                                                                       | <b></b>                           |                                           |                                                    |
| Heading 1 feet door New<br>Deriver Productions Persons                                                                                                    |    | mis is a produce individue dom                                                                                                    |                                   |                                           |                                                    |
| And a function from                                                                                                    |    |                                                                                                    |                                   |                                           |                                                    |
|                                                                                                    | U  | Description Longer description                                                                                                    |                                   |                                           |                                                    |
| personale and a second                                                                                                    | Ш  | ↓ Dri                                                                                                    | ag content blocks here. Show me l | 10w ↓                                     |                                                    |
| -                                                                                                    | 11 | Sample text simply exists so you can see                                                                                             | what your new block looks         | like. To replace the text click on it and |                                                    |
|                                                                                                    |    | content blocks make creating great lookir                                                                                            | ig websites easier than           | will text to replace it. Our beautiful    |                                                    |
|                                                                                                    | 11 |                                                                                                    |                                   |                                           |                                                    |
| Dave Street and their and sector states and the sector of the sector of |    |                                                                                                    |                                   |                                           |                                                    |
|                                                                                                    | 11 |                                                                                                    |                                   |                                           | ~                                                  |
| <b>*</b>                                                                                                    | ~  |                                                                                                    |                                   |                                           |                                                    |
|                                                                                                    |    |                                                                                                    |                                   |                                           |                                                    |

Note: You may need to add "Options and choices" for example, "Name of Recipient and Message" -

| Product Wizard - Gift Voucher                                                                                                    | 00                                                                                                    |                          | ×  |
|----------------------------------------------------------------------------------------------------|----------------------------------------------------------------------------------------------------|--------------------------|----|
| Product Properties 2         More images         Discounts         Options & choices                                                                                                    | Edit product option - Gift Voucher 100 X Name Name of Recipient and Message                                                                                                    | ditioning for a car to a | <  |
| <ul> <li>Specifications</li> <li>Product Shipping Costs</li> <li>Taxes</li> <li>Available Stock</li> <li>Related products</li> <li>Link information</li> <li>Detailed View Style</li> <li>SEO Details</li> <li>Google information</li> </ul> | ✓ This information must be provided by the customers         Select an option style         Image: Drop Down Box         Image: Drop Down Box         Image: Text Area         Image: Drop Down Box         Image: Text Area         Image: Drop Down Box         Image: Drop Down Box         Image: D | Catalog Weight           |    |
| I<br>2                                                                                                    | OK Cancel                                                                                                    | Cancel Hel               | lp |

BUT it is important you create an option with Choice Catalog number as **TEXT**, see below screenshot:

| Product Wizard - Gift Voucher 100                                        |           |                                                                                                    |                                                         |                                                 |                                                                       |                       |                 |               | ×    |
|--------------------------------------------------------------------------|-----------|----------------------------------------------------------------------------------------------------|---------------------------------------------------------|-------------------------------------------------|-----------------------------------------------------------------------|-----------------------|-----------------|---------------|------|
| Product Properties 2     More images     Joicounts     Options & choices | Ī         | This Wizard allows you product.<br>An option would be a color Option: This with the second second secon | <b>u to add opt</b><br>or, a choice w<br>ndow lists the | ions such as<br>rould be red o<br>available opt | s colours and sizes or ex<br>or blue.<br>tions. To activate an option | ttras, such as air-co | onditioning for | or a car to a | то ~ |
| Specifications     Product Shipping Costs                                | Options   |                                                                                                    |                                                         | + +                                             | Choices: Name of Recip                                                | ient and Message      |                 | + +           |      |
|                                                                          | On O      | ption                                                                                                    | Require                                                 | Combi                                           | Choices                                                               | Price                 | Catalog         | Weight        |      |
| Available Stock                                                          | ✓ 1 Na    | me of Recipient and                                                                                                    | *                                                       |                                                 | Text Area                                                             | 0.00                  | TEXT            | 0.000         |      |
| → Related products                                                       |           |                                                                                                    |                                                         |                                                 |                                                                       |                       |                 |               |      |
| Link information                                                         |           |                                                                                                    |                                                         |                                                 |                                                                       |                       |                 |               |      |
| Detailed View Style                                                      |           |                                                                                                    |                                                         |                                                 |                                                                       |                       |                 |               |      |
| Q SEO Details                                                            |           |                                                                                                    |                                                         |                                                 |                                                                       |                       |                 |               |      |
| g Google information                                                     |           | + / >                                                                                                    | c .                                                     | (4)                                             |                                                                       |                       |                 |               |      |
|                                                                          | Templates |                                                                                                    |                                                         |                                                 | 1                                                                     |                       |                 |               |      |
|                                                                          | Option    | Template                                                                                                    |                                                         | Style                                           |                                                                       |                       |                 |               |      |
|                                                                          |           |                                                                                                    |                                                         |                                                 |                                                                       |                       |                 |               |      |
|                                                                          |           |                                                                                                    |                                                         |                                                 | <                                                                     |                       |                 | >             |      |
|                                                                          |           |                                                                                                    |                                                         |                                                 |                                                                       | + / ×                 |                 |               |      |
|                                                                          |           | X 🗎                                                                                                    |                                                         |                                                 |                                                                       |                       |                 |               |      |
|                                                                          |           |                                                                                                    |                                                         |                                                 |                                                                       | ОК                    | Can             | cel           | Help |

4. Save and Publish your shop

It would look like this once published online -

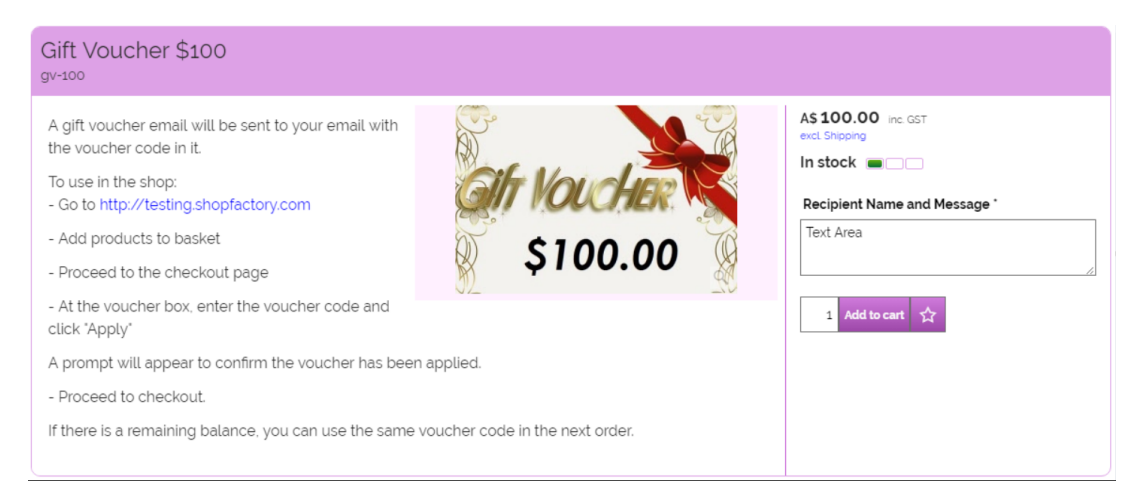

With the recent release of ShopFactory Cloud as part of your ShopFactory 14 subscription, you can make your gift cards look even better with your own custom Gift Voucher designs.

## To setup Gift Vouchers in the new interface, please refer to the steps below:

- 1: Open ShopFactory and go to ShopFactory Central
- 2: Click on the ShopFactory Cloud icon and go to the new ShopFactory Cloud interface.
- 3: Click on My Products to go to your cloud products
- 4: Click on the "Add Products" button and select the Product Type gift voucher
- 5: Set up your Gift card / Voucher and publish it.

**Note:** If you are selling the Gift Voucher in your ShopFactory store, ensure the Catalog Number / SKU is the same in the Gift Voucher product in your shop for this to work.

Once you have created your gift voucher you can start selling it directly by sharing it as a cloud product in emails, via Tweets, on Facebook or through any other channels.

Or you can add it to your ShopFactory store by creating a new product in ShopFactory and assigning the same SKU / Catalog number to it.

## To setup Gift Vouchers in the old Total Care interface:

- Open shop in ShopFactory -> select ShopFactory Central -> click on **My Orders** button to connect to the new interface -> click on <u>"Return to Total Care interface"</u> link on the top of the page

- Go to **Services** -> **Vouchers** -> select **Gift Vouchers** -> You need to enter your shop Name and Shop URL

- Select on the available template i.e. template1. Setup each gift voucher you have defined in your shop using the SAME catalog number and enter voucher value.

- Enter Instructions how to redeem the vouchers and your Terms and Conditions

| Voucher setup                    |                                                                                                    |                                                                                                    |                                                                                                    |                                                                                                    |
|----------------------------------|----------------------------------------------------------------------------------------------------|----------------------------------------------------------------------------------------------------|----------------------------------------------------------------------------------------------------|----------------------------------------------------------------------------------------------------|
| On this page you voucher, create | <b>gift voucher</b><br>u can create your gift vouch<br>a product with the same ca                                                                                                    | er. To sell the gift<br>talog number (SKU)                                                                                                    | and price. When cus them when payment                                                                                                    | stomers buy the voucher, we will email it to thas been approved.                                                                                                    |
| Voucher type:                    | Gift voucher                                                                                                    |                                                                                                    |                                                                                                    |                                                                                                    |
| Shop name:                       | My Website Edit                                                                                                    |                                                                                                    |                                                                                                    |                                                                                                    |
| Shop website address:            | http://www.cbq-ph-gold.shop                                                                                                    | factory.com/ Edit                                                                                                    |                                                                                                    |                                                                                                    |
| Cat. No.:                        |                                                                                                    |                                                                                                    |                                                                                                    |                                                                                                    |
| Voucher value:                   | €                                                                                                    |                                                                                                    |                                                                                                    |                                                                                                    |
| Select template                  | Comparison of the second second | Construction     Construction     C | Comparison of the second second | Complate: 4     Complate: 4     Complat: 4     Complat: 4     Complate: 4     Complate: 4     Complate: 4 |
|                                  |                                                                                                    | Comparison of the second second  |                                                                                                    |                                                                                                    |

- Enter expiry date - Limited duration

- If you want to use this voucher to be used on multiple orders tick/enable the checkbox below:

| Terms and conditions                             | #EXPIRY DATE# = The expiry date of the voucher                                                                                                    |  |  |  |  |  |
|--------------------------------------------------|----------------------------------------------------------------------------------------------------|--|--|--|--|--|
|                                                  | <ol> <li><li><li><li><li>This gift voucher expires: #EXPIRY DATE#</li> <li><li>Your gift voucher is transferable. It can be used by anyone who presents the code on the voucher.</li> <li><li><li><li><li><li><li><li><li><li></li></li></li></li></li></li></li></li></li></li></li></li></li></li></li></ol> |  |  |  |  |  |
| Limited duration:                                | 750 Davs                                                                                                    |  |  |  |  |  |
| Track reducing voucher<br>value after each order | Allow voucher to be spent over multiple orders                                                                                                    |  |  |  |  |  |
| Other languages                                  | Translate Gift voucher email into other languages                                                                                                    |  |  |  |  |  |
|                                                  | Finish                                                                                                    |  |  |  |  |  |

- However, if you do not want to, you can leave it unticked and go directly to Finish button

- Go to your online shop and place a test order - purchase Gift voucher and then make sure that the Order is set to **"Paid"** - you will then receive a separate email containing the Voucher code and other information pertaining to the Gift Voucher i.e. how to use, validity, etc.

**Important Note for manual payment processing:** If you manually set the payment to "paid" - you MUST do the following:

- Go to **Orders** page
- Click on an **ORDER NUMBER** to view the order details
- Click on the payment status link
- Set order to "**Paid**" and click Submit button.

You can now also click on "Resend digital product" button on the order details page - to resend the Gift Voucher email to your customer.

This will trigger the Gift voucher email to be sent out. Do not use the multiple orders "Payment status" update function for Gift Voucher purchases.